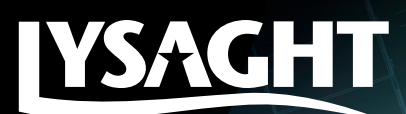

# LYSAGHT® METAL ROOF AND WALL PROFILES REVIT FAMILY USER GUIDE

## MODEL DESCRIPTION AND PROPERTIES

| amily:        | Klip-Lok 406          |               | ~     | Load      |   |
|---------------|-----------------------|---------------|-------|-----------|---|
| Type:         | 0.48mm_BMT            |               | ~     | Duplicate |   |
|               |                       |               | [     | Rename    |   |
| ype Paramet   | Parameter             |               | /alue | =         |   |
| Constraints   |                       | 1             |       | *         | i |
| Default Eleva | ation                 | 0.0           |       |           |   |
| Dimensions    |                       |               |       | \$        |   |
| Effective Wi  | dth (mm)              | 406.0         | 0     |           |   |
| Depth of Rib  | (mm)                  | 41.0          | ğ     |           |   |
| Actual Widt   | h (mm)                | 434.0         |       |           |   |
| Identity Data |                       |               |       | ×         |   |
| Data          |                       |               |       | *         |   |
| Total Coated  | Thickness (mm)        | 0.54          | 4     |           |   |
| Tolerances (  | Width)                | +4mm, -4mm -  |       |           |   |
| Tolerances (  | Length)               | +0mm, -15mm - | 6     |           |   |
| Tapered Ava   | ilability             | No            |       |           |   |
| Steel Grade   | (N/mm²)               | G550          | 6     |           |   |
| Sprung Curv   | re (mm)               | -             |       |           |   |
| Pre-Curve (r  | nm)                   | -             |       |           |   |
| Min. Roof Pi  | tch (without end lap) | 2° –          | 6     |           |   |
| Min. Roof Pi  | tch (with end lap)    | 3° -          |       |           |   |
| Colour        |                       |               | _     |           |   |
| Base Metal 1  | īhickness (mm)        | 0.48          | 8     |           |   |
| Other         |                       |               |       | ×         | 1 |

| amily:                            | STC 51_Klip-Lok 406_Span | Load                        |           |  |
|-----------------------------------|--------------------------|-----------------------------|-----------|--|
| Type:                             | STC 51_Klip-Lok 406      | ~                           | Duplicate |  |
| woo Paramet                       | bare                     | [                           | Rename    |  |
| yperatamen                        | Parameter                | Value                       | =         |  |
| Constraints                       | 1                        | 1                           | *         |  |
| Default Elev                      | ation                    | 0.0                         |           |  |
| Graphics                          |                          |                             | *         |  |
| STC 51_Klip                       | -Lok 406                 |                             | -         |  |
| Cement Bo                         | ard/Plywood              | n/a                         |           |  |
| Substrate 1                       |                          | n/a                         |           |  |
| Substrate 2                       |                          | Spandek (BMT 0.42mm)        | 2         |  |
| Aluminium                         | Foil                     | Double Sided                |           |  |
| Wire Mesh                         |                          | Ausmesh                     |           |  |
| Materials a                       | nd Finishes              |                             | *         |  |
| Finish                            |                          | Colorbond® Titan Blue ULTRA |           |  |
| Dimension                         | 5                        | Contraction of the second   | *         |  |
| Effective Wi                      | idth (mm)                | 406.0                       | 4         |  |
| Depth of Rib (mm)                 |                          | 41.0                        | 5         |  |
| Identity Da                       | ta                       |                             | *         |  |
| Data                              |                          |                             | *         |  |
| Tapered Av                        | ailability               | No                          |           |  |
| Steel Grade (N/mm <sup>2</sup> )  |                          | G550                        | 6         |  |
| Pre-Curve (mm)                    |                          | No                          |           |  |
| Min. Roof Pitch (without end lap) |                          | 2°                          |           |  |
| Min. Roof P                       | itch (with end lap)      | 3°                          |           |  |
| Other                             |                          |                             | ×         |  |

### **METAL CLADDING**

1. Profile name.

- 2. Effective cover width of LYSAGHT  $^{\ensuremath{\mathbb{B}}}$  metal roof and wall profile.
- 3. Rib height of LYSAGHT® metal roof and wall profile.
- 4. Total Coated Thickness (TCT).
- 5. Maximum and minimum tolerance of profile.
- 6. Minimum yield strength of base steel.
- 7. Minimum slope requirement for LYSAGHT<sup>®</sup> metal roof and wall profile.
- 8. Base Metal Thickness (BMT).

#### **ROOF SYSTEM**

- 1. Type of insulated roof system.
- 2. LYSAGHT<sup>®</sup> metal roof and wall system built up.
- 3. Colors of COLORBOND<sup>®</sup> steel.
- 4. Effective cover width of LYSAGHT  $^{\ensuremath{\circledast}}$  metal roof and wall profile.
- 5. Rib height of LYSAGHT<sup>®</sup> metal roof and wall profile.
- 6. Minimum yield strength of base steel.
- 7. Minimum slope requirement for  $\ensuremath{\mathsf{LYSAGHT}}\xspace^{\ensuremath{\mathsf{B}}\xspace}$  metal roof and wall profile.

HOW TO USE: STEP BY STEP GUIDE

STEP 1

Open the target Revit project (that is, the project in which you want to insert the BIM object), select **Insert** tab and click on **Load Family**.

| File        | Archite       | cture       | Struct             | ure Ste       | el Sys | tems           | Insert                | otate /         | Analyze       | Massin          | ig & Site           | Collabora | te Vi          | iew Ma         | inage            | Add-Ins |
|-------------|---------------|-------------|--------------------|---------------|--------|----------------|-----------------------|-----------------|---------------|-----------------|---------------------|-----------|----------------|----------------|------------------|---------|
| G<br>Modify | Link<br>Revit | kink<br>IFC | CAD<br>Link<br>CAD | DWF<br>Markup | Decal  | Point<br>Cloud | Coordination<br>Model | Manage<br>Links | Import<br>CAD | Import<br>gbXML | Insert<br>from File | Image N   | anage<br>mages | Load<br>Family | Load as<br>Group |         |
| Select 🔻    |               |             |                    |               | Link   |                |                       |                 |               |                 | Import              |           | ы              | Load fro       | m Librar         | y :     |

## STEP 2

Navigate to your BIM Object file folder, select one or multiple and open.

| Look in: | BIM Object (Combo)_BLS                                                                                                    |                   | ~        | 4       | × | 87 | Views |  |
|----------|----------------------------------------------------------------------------------------------------|-------------------|----------|---------|---|----|-------|--|
| en ^     | Name                                                                                                    | Date modified     | Туре     | Preview |   |    |       |  |
|          | NON STC_Klip-Lok 406 profile                                                                                                    | 9/25/2020 1:33 PM | Autodesk |         |   |    |       |  |
|          | NON STC_Spandek profile                                                                                                    | 9/25/2020 1:36 PM | Autodesk |         |   |    |       |  |
| Math I   | NON STC_Trimdek profile                                                                                                    | 9/25/2020 1:35 PM | Autodesk |         |   |    |       |  |
|          | STC 41_LS & SS_Spandek                                                                                                    | 9/25/2020 1:20 PM | Autodesk |         |   |    |       |  |
|          | STC 45_Locked Seam_Spandek                                                                                                    | 9/25/2020 1:37 PM | Autodesk |         |   |    |       |  |
|          | STC 45_Select Seam I_Spandek                                                                                                    | 9/25/2020 1:37 PM | Autodesk |         |   |    |       |  |
| <b>_</b> | STC 45_Select Seam II_Spandek                                                                                                    | 9/25/2020 1:38 PM | Autodesk |         |   |    |       |  |
|          | STC 51_Klip-Lok 406_Spandek                                                                                                    | 9/25/2020 1:39 PM | Autodesk |         |   |    |       |  |
| composed | STC 51_Locked Seam_Spandek                                                                                                    | 9/25/2020 1:39 PM | Autodesk |         |   |    |       |  |
|          | STC 51_Select Seam I_Spandek                                                                                                    | 9/25/2020 1:26 PM | Autodesk |         |   |    |       |  |
|          | STC 51_Select Seam II_Spandek                                                                                                    | 9/25/2020 1:26 PM | Autodesk |         |   |    |       |  |
|          |                                                                                                    |                   |          |         |   |    |       |  |
|          |                                                                                                    |                   |          |         |   |    |       |  |
| 100 C    |                                                                                                    |                   |          |         |   |    |       |  |
| avorites |                                                                                                    |                   |          |         |   |    |       |  |
|          | <                                                                                                    |                   | >        |         |   |    |       |  |
|          | File name:                                                                                                    |                   | ~        |         |   |    |       |  |
| esktop   | Files of type: All Supported Files (*,rfa, *,ad                                                                                                    |                   | ~        |         |   |    |       |  |
|          | and a start of the start of the |                   |          |         |   |    |       |  |

STEP 3

Select the **Architecture** tab and click on **Component** and you shall see the selected BIM object is loaded into the current project and ready to be applied.

| File       Architecture       Cture       Steel       Systems       Insert       Annotate       Analyze       Massing & Site       Colla         Modify       Wall       Door       Window       Component       Column       Roof       Ceiling       Floor       Curtain       Curtain       Mullion         Select v       Build       Build </th <th>File       Architecture       Structure       Steel       Systems       Insert       Annotate         Modify       Image: Select v       Properties       Cipboard       Geometry       Image: Select v       Image: Select v       I</th> | File       Architecture       Structure       Steel       Systems       Insert       Annotate         Modify       Image: Select v       Properties       Cipboard       Geometry       Image: Select v       Image: Select v       I |
|----------------------------------------------------------------------------------------------------|----------------------------------------------------------------------------------------------------|
|                                                                                                    | Properties X 🔂 (3D) 🔂 (3                                                                                                    |
|                                                                                                    | STC 51_Locked Seam_Spandek  STC 51_Locked Seam Top Skin                                                                                                    |
|                                                                                                    | Structural Stiffeners (1) 🗸 🛱 Edit Type                                                                                                    |
|                                                                                                    | Constraints * •                                                                                                    |
|                                                                                                    | Schedule Level 1                                                                                                    |
|                                                                                                    | Elevation from L 0.0                                                                                                    |
|                                                                                                    | Host Level : Level 1                                                                                                    |
|                                                                                                    | Graphics                                                                                                    |
|                                                                                                    | Bitumen Felt (1.5 1.0 into the project                                                                                                    |
|                                                                                                    | Insulation thk. ( 50.0                                                                                                    |
|                                                                                                    | Insulation Densit 80.0                                                                                                    |
|                                                                                                    | Dimensions 🎗                                                                                                    |
|                                                                                                    | Length (mm) 2000.0                                                                                                    |
|                                                                                                    | Actual Width (m 935.0                                                                                                    |
|                                                                                                    | Identity Data 🌣                                                                                                    |
|                                                                                                    | Image                                                                                                    |
|                                                                                                    | Comments                                                                                                    |
|                                                                                                    | Mark                                                                                                    |
|                                                                                                    | Phasing *                                                                                                    |
|                                                                                                    | Phase Created Phase 1                                                                                                    |
|                                                                                                    | Phase Demolished None                                                                                                    |
|                                                                                                    | Data                                                                                                    |
|                                                                                                    | Base Metal Thick 0.6                                                                                                    |
| To add more PIM object to your Dovit project, repeat stop 1.2                                                                                                    | Total Coated Thi 0.6                                                                                                    |

To add more BIM object to your Revit project, repeat step 1-3.

### **STEP 4** How to edit LYSAGHT<sup>®</sup> BIM Object's parameter?

4.1. To switch profile, go to **Properties**, click on the drop-down arrow and select the desired profile.

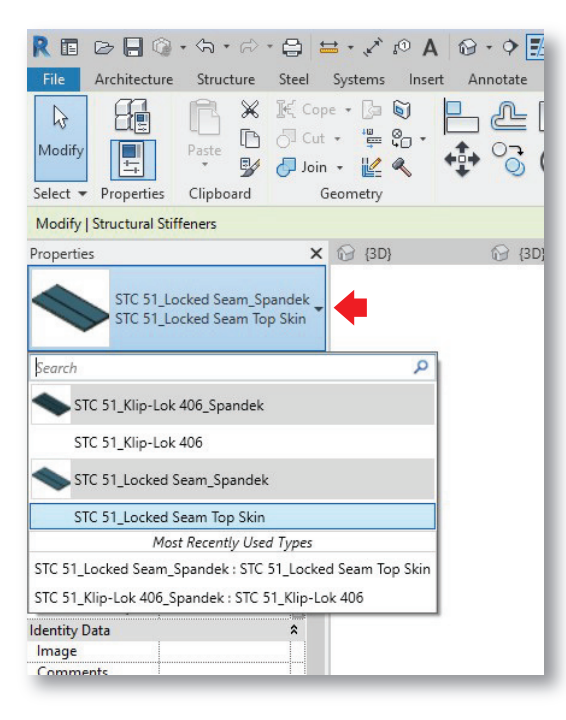

- 4.3. To change the profile's color:
- 4.3.1. On the Properties palette, click Edit Type

| Properties           |                              |                     |            | X  |
|----------------------|------------------------------|---------------------|------------|----|
| STC 5<br>STC 5       | 1_Locked Sea<br>1_Locked Sea | am_Span<br>am Top S | del<br>kin | ¢. |
| Structural Stiffener | s (1) v                      | 🔠 Edit              | Тур        | be |
| Constraints          |                              |                     | *          | ^  |
| Schedule Level       | Level 1                      |                     |            |    |
| Elevation from L     | 0.0                          |                     |            |    |
| Host                 | Level : Leve                 | 1                   |            |    |
| Graphics             |                              |                     | \$         |    |
| Bitumen Felt (1.5    | . 1.0                        |                     |            |    |
| Insulation thk. (    | 50.0                         |                     |            |    |
| Insulation Densit    | 80.0                         |                     |            |    |
| Dimensions           |                              |                     | \$         |    |

4.2. To edit profile's dimension, go to **Dimension**. In the edit box, type a new value for the dimension.

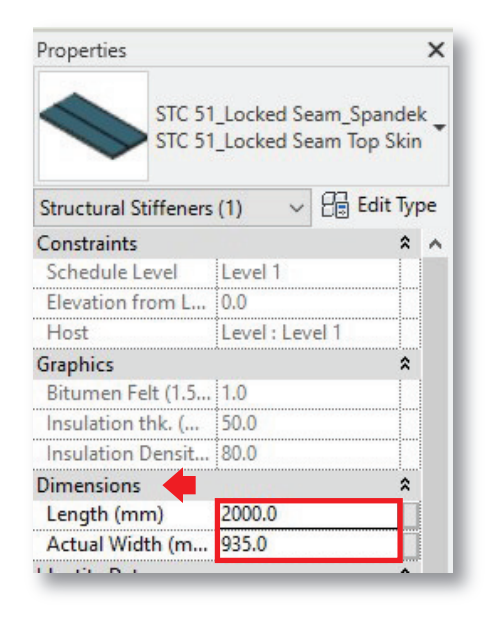

#### 4.3.2. Select Materials and Finishes

| amily:                            | STC 51_Locked Seam_Spa | Load                        |           |   |
|-----------------------------------|------------------------|-----------------------------|-----------|---|
| ype:                              | STC 51_Locked Seam Top | Skin ~                      | Duplicate |   |
| ang se                            | 728                    |                             | Rename    |   |
| ype Parar                         | Parameter              | Value                       | =         | ^ |
| Constrai                          | nts                    |                             | *         |   |
| Default E                         | levation               | 0.0                         |           |   |
| Graphics                          |                        |                             | *         |   |
| STC 51 L                          | ocked Seam Top Skin    |                             |           |   |
| Cement I                          | Board/Plywood          | n/a                         |           |   |
| Substrate                         | :1                     | n/a                         |           |   |
| Substrate 2                       |                        | Spandek (BMT 0.42mm)        |           |   |
| Aluminium Foil                    |                        | Double Sided                |           |   |
| Wire Mesh                         |                        | Ausmesh                     |           |   |
| Material                          | s and Finishes         |                             | ۵,        |   |
| Finish                            |                        | Colorbond® Titan Blue ULTRA |           |   |
| Dimensio                          | ons                    |                             | *         |   |
| Effective Width (mm)              |                        | 515.0                       |           |   |
| Depth of Rib (mm)                 |                        | 32.0                        |           |   |
| Identity                          | Data                   |                             | ¥         |   |
| Data                              |                        |                             | *         |   |
| Tapered A                         | Availability           | Yes                         |           |   |
| Steel Gra                         | de (N/mm²)             | G300                        |           |   |
| Pre-Curve (mm)                    |                        | Yes                         |           |   |
| Min. Roof Pitch (without end lap) |                        | 3°                          |           |   |
| Min. Roo                          | f Pitch (with end lap) | 5°                          |           |   |
| Other                             |                        |                             | *         |   |
| /hat do th                        | ese properties do?     | 1000                        |           | Ť |

### *4.3.3.* Select and change the color of the profile as needed.

| Project Materials: All 🔭          | ▼ Shading                              |    |
|-----------------------------------|----------------------------------------|----|
| Name                              | ✓ Use Render Appearance                |    |
| Cherry                            | Color RGB 99 82 72                     |    |
|                                   | Transparency 0                         | 1  |
| Colorbond® African Charcoal ULTRA | ▼ Surface Pattern                      |    |
| Colorbond® Amazing White ULTRA    | ▼ Foreground                           |    |
|                                   | Pattern <b><solid fill=""></solid></b> |    |
| Colorbond® Breathless Beige ULTRA | Color RGB 59 98 112                    |    |
| Colorbond® Constant Blue ULTRA    | Alignment Texture Alignment            |    |
|                                   | ▼ Background                           |    |
| Colorbond® Enduring White ULTRA   | Pattern <b><none></none></b>           |    |
| Colorbond® Eternal Red ULTRA      | Color RGB 0 0 0                        | ĺ. |
|                                   | ▼ Cut Pattern                          |    |
| Colorbond® Ever Green ULTRA       | ▼ Foreground                           |    |
| Colorbond® Forever Beige ULTRA    | Pattern <none></none>                  |    |
| laterial Libraries                | Color RGB 120 120 120                  |    |
| ñ • @ • 🗏                         | ▼ Background                           |    |

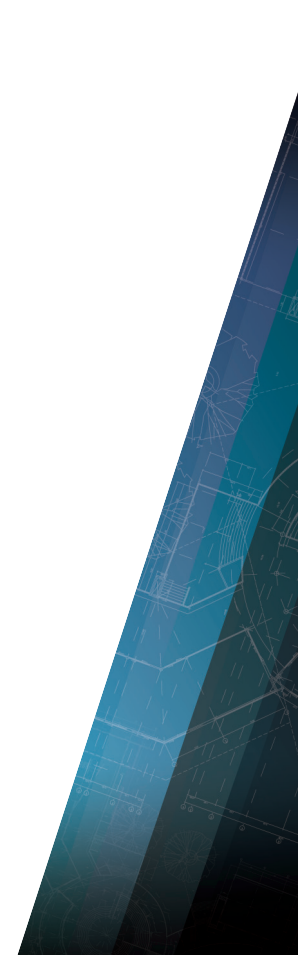

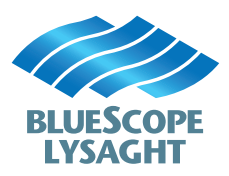

Email

| PEN. MALAYSIA | +603-5520-6600                  |
|---------------|---------------------------------|
| SARAWAK       | +6082-333-621                   |
| SABAH         | +6088-445-161                   |
| BRUNEI        | +673-244-7155                   |
| Email         | lysaght.malaysia@bluescope.com  |
| Download Link | LYSAGHT <sup>®</sup> BIM OBJECT |
|               |                                 |
| SINCADODE     | +65 6064 1577                   |

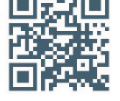

+65-6264-1577 SINGAPORE lysaght.singapore@bluescope.com Download Link LYSAGHT<sup>®</sup> BIM OBJECT

www.lysaghtasean.com

Copyright © 2020 by BlueScope Steel Limited. All rights reserved. No part of this document shall be reproduced, stored in a retrieval system, or transmitted in any form or by any means, electronic, mechanical, photocopying, recording or otherwise, without written permission from BlueScope Steel Limited. LYSAGHT®, COLORBOND®, LOCKED SEAM® and KLIP-LOK® are registered trademarks of BlueScope Steel Limited. BlueScope is a trademark of BlueScope Steel Limited.

For the avoidance of doubt, while the COLORBOND® steel colours contained in this User Guide have been reproduced to represent actual product colours as accurately as possible, we recommend checking your chosen colour against an actual sample of the product before purchasing, as limitations of web palette colours affect colour tones. In addition, while profiled textures have been created to represent light and shade on the selected profile<sup>1</sup>s colour, the profiled colour textures are strictly a guide only and may not be an exact replica of the way textures appear in real life. Please contact Lysaght Representative for assistance in obtaining colour samples. Product profile samples may be available by contacting the supplier directly. The information herein is used by you at your own risk. To the maximum extent permitted by law, BlueScope Steel Limited accepts no liability whatsoever for the use of or reliance on texture images or any other content featured herein in any way.